## Helpdesk-palvelupyynnön tekeminen

Web-lomakkeella

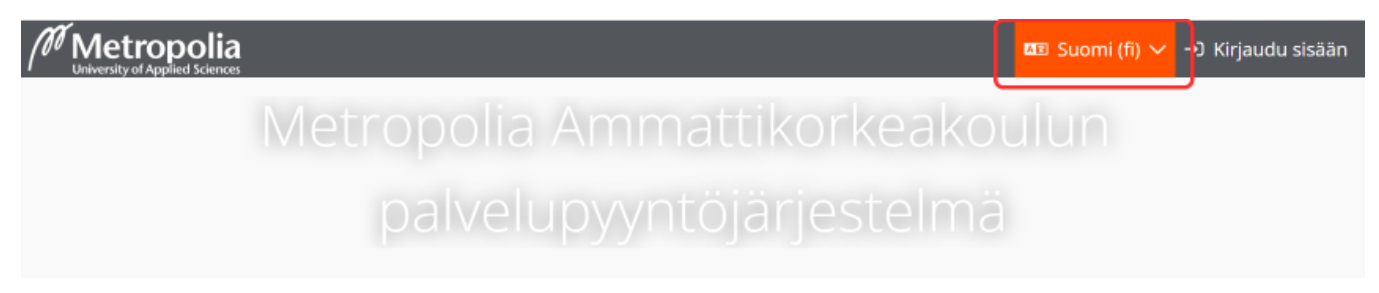

- 1. Mene tietokoneesi tai mobiililaitteesi selaimella osoitteeseen https://hd.metropolia.fi
- 2. Voit halutessasi vaihtaa kielen sivun oikeasta yläkulmasta
- 3. Kirjaudu palveluun Metropolian käyttäjätunnuksellasi

| W Metropolia<br>University of Aquind Sciences                                         |                                                                                                    |                                                                              |                          |                      |
|---------------------------------------------------------------------------------------|----------------------------------------------------------------------------------------------------|------------------------------------------------------------------------------|--------------------------|----------------------|
|                                                                                       |                                                                                                    |                                                                              |                          |                      |
| Uusimmat tiedotteet                                                                   |                                                                                                    |                                                                              |                          |                      |
| Tervetuloa uudistuneesee<br>9 23.8.2022                                               | en asiakasportaaliin! Welcome to                                                                     | the renewed customer por                                                     | tal!                     |                      |
| Portaalissa voit lähettää tikettejä Metri<br>In the portal, you can send tickets to N | opolian asiantuntijatiimeille sekä tutkia ja komn<br>letropolia's expert teams and also view and cor | nentolda alemmin luomiasi tikettejä.<br>nment on previously created tickets. |                          |                      |
|                                                                                       |                                                                                                    |                                                                              |                          | Lue lisää →          |
| Luo uusi                                                                              |                                                                                                    | ć                                                                            | s                        | ľ                    |
| Digipedagoginen tuki                                                                  | Halli-projektinhallinta                                                                              | Tietosuoja- tai tietoturva                                                   | poikkeamailmoitus (GDPR) | Turvallisuusilmoitus |
| Helpdesk                                                                              | IT-hankinta                                                                                          | <b>J</b> oimitilapalvelu                                                     | Hankintapyyntö           | Kirjastopalvelu      |

1. Valitse "Helpdesk"

| Metropolia                                                         | Ø Marko Mård                               |
|--------------------------------------------------------------------|--------------------------------------------|
| Uusi Helpdesk                                                      |                                            |
| Kalki pakoliset kentik on merkitty asteritskila (*)<br>Spene *<br> | Husternumere<br>Julieten                   |
| Стайо*<br>Колост<br>В I <u>U</u> ф на на на ф Ø ⊡ ● Ф              | LAV.                                       |
| Läterstelanst                                                      | iedostot tilhin.                           |
| L                                                                  | 🗲 Takaisin 🛛 Pakolisia kenttiä täyttämättä |

- 1. Täytä lomake. Tähdellä merkityt kentät ovat pakollisia. Mahdollisimman tarkka kuvaus nopeuttaa palvelua. Esimerkiksi seuraavista tiedoista voi olla tapauksesta riippuen hyötyä:
  - a. Näyttöruudulle ilmestynyt virheilmoitus mahdollisine virhekoodeineen
  - b. Kuvaruutukaappaus vikatilanteesta liitetiedostona
  - c. Ajankohta, jolloin virhetilanne todettiin
  - d. Onko vika havaittu vain yhdellä vai useammalla tietokoneella? Ovatko muut todenneet saman vian?
- e. Onko tietokone tai muu virheellisesti toimiva laite yritetty käynnistää uudelleen. Jos ei, käynnistä se ja mainitse asiasta palvelupyynnössä.
  2. Liitä mahdollinen kuva tai muu lisätietoa antava tiedosto, raahaamalla tiedosto liitetiedostoalueelle.

Lähetä pyyntö Lähetä-painikkeella
 Kirjaudu ulos painamalla nimeäsi sivun yläreunasta.

## Sähköpostitse

Voit myös lähettää palvelupyyntösi sähköpostitse osoitteeseen helpdesk@metropolia.fi

Helpdesk - service request submission